## UEFI 模式安装系统教程

因为新款主板默认启动模式为 UEFI 启动模式,如果要安装系统,需要在 UEFI 模式下安装, 对应的硬盘分区表是 GUID 格式。

#### UEFI 模式安装系统步骤

## 一:准备工作

1. 准备一个 8G 或以上的 U 盘

2. 使用 U 盘制作工具将 U 盘制作成启动盘(可用"大白菜或电脑店"等制作工具制作启动盘)

3. 系统镜像文件:将下载好的系统镜像文件放入U盘启动盘根目录(系统镜像文件可到微软官网或网上搜索下载)

#### 二: 硬盘分区

**1.** 插入装有 winpe 系统的 U 盘,开机或重启电脑,在开机画面出现之前连续的按下 U 盘启 动快捷键进入优先启动项设置界面。(双敏主板 U 盘启动快捷键 **F11**)

2. 选择带有 UEFI 前缀的 U 盘引导进入 winpe

3. 进入 winpe 后,双击打开 DiskGenius 分区工具。

点击分区,建立 ESP/MSR 分区。如图所示: (如分区表格式为 MBR 的请先转换为 GUID 格式)

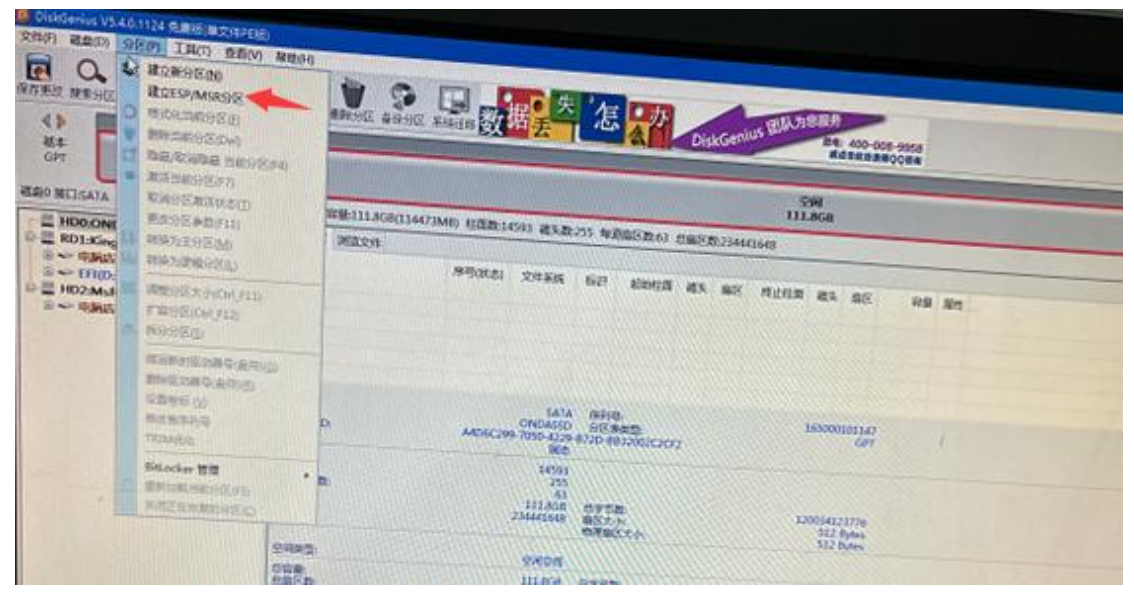

创建好 ESP/MSR 分区后,继续建立主分区。如图所示:

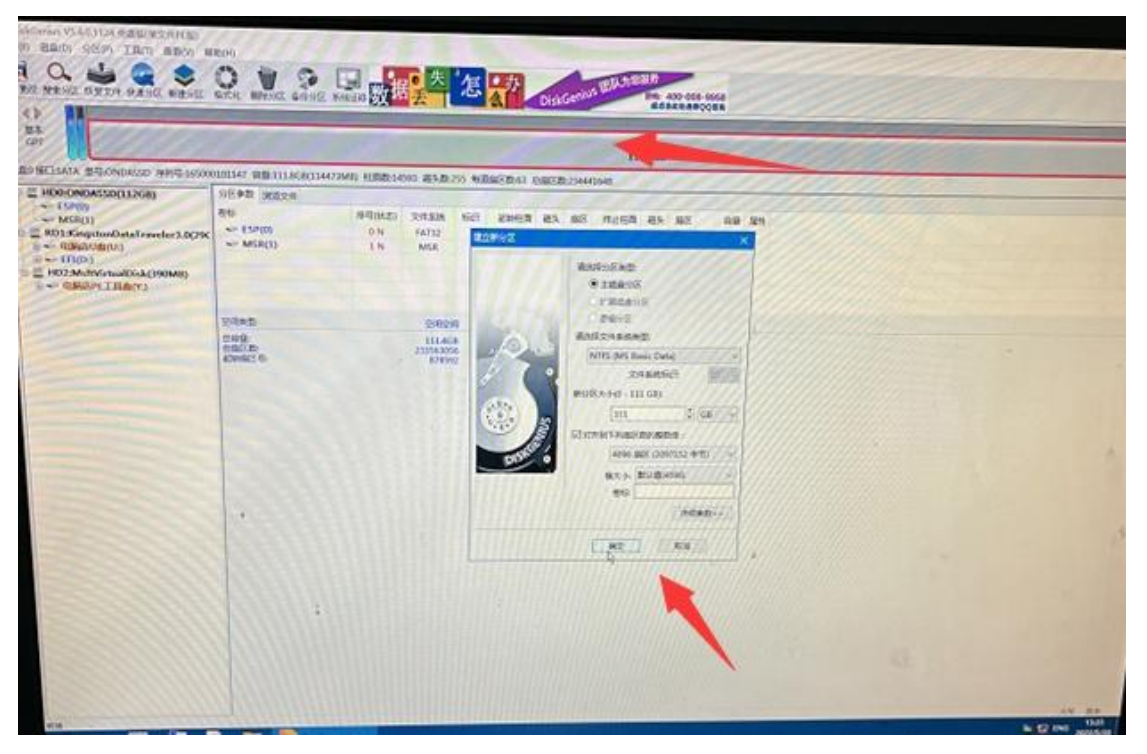

建立好主分区后,点击磁盘,保存分区表(如下图箭头1),同时检查分区格式是否为GUID 格式(如下图箭头2显示转换分区格式类型为MBR格式),即GUID 格式分区成功。

|                                                                                            |                                       |                                                   |                                                                                                    | 未能成後(2)<br>NTFS                                                                                                    |  |
|--------------------------------------------------------------------------------------------|---------------------------------------|---------------------------------------------------|----------------------------------------------------------------------------------------------------|----------------------------------------------------------------------------------------------------|--|
| 林志田市村市内市土田市 (1)                                                                            | · · · · · · · · · · · · · · · · · · · | IMB) 柱間数:14593 截头数:25                             | 55 和前居区第63 日居区約23444                                                                                                    | 111.4GB<br>643                                                                                                    |  |
| WEXMERTER PERCEN<br>WEXMERTER NEWS<br>DESIMART AUTOMOSE<br>WERCHARD CON-                   | 15P(0)<br>MSR(1)<br>#/85(0)(2)        | JRSOLED XHRBAR<br>ON FAT32<br>3.N MSR<br>2.N NTTS | MOR         MORHER         MOR         MOR           0         31         33         34         57           54         266         27 | Bitteline         Bits         Size         Bits           38         94         56         3000MMs           54         125         37         220MMs           145331         33         22         111.458 |  |
| <ul> <li>林建分配(F6]</li> <li>第99/所有(分配(A))</li> </ul>                                        | -                                     | SATA                                              | 829                                                                                                    | 100000001ev                                                                                                    |  |
| NBANAAXXIII<br>TITAAXAAXXIII<br>TITAAXAAXXIII<br>TITAAXAAXXIII<br>TITAAXAAXXIII<br>AXXIIII |                                       | 0000000-0000 0000<br>III.5<br>14991<br>2755<br>63 | KING-00000000000                                                                                                    | Gi (                                                                                                    |  |
| 第時時期目前用面(Col_1)<br>第十回時間面(D)<br>第四(同時代表<br>1)(DM(5%))                                      |                                       | 234443648                                         | GPTER<br>展然大小<br>物理解医大小                                                                                                    | 120004123770<br>312 Bytes<br>312 Bytes                                                                                                    |  |
|                                                                                            | Ville                                 |                                                   |                                                                                                    |                                                                                                    |  |
|                                                                                            |                                       |                                                   |                                                                                                    |                                                                                                    |  |

# <mark>三: 安装 win10 系统</mark>

1: 双击打开大白菜一键装机工具,选择 U 盘里准备的 ISO 镜像文件安装,如图所示:选择 windows10 专业版点击"确定",再点击"执行"在大白菜一键还原窗口

| 64<br>adam                                                                                                    | S .         | 白菜 智能快速                   | 唐装机PE版                 |           |  |
|----------------------------------------------------------------------------------------------------|-------------|---------------------------|------------------------|-----------|--|
|                                                                                                    | 病选择         | WIMRFIELD                 |                        | 41,000.00 |  |
| al and a second second se |             | 88                        | 大小 时间                  |           |  |
| 6                                                                                                    | 清洗用         | Microsoft Windows Setup ( | 2.0 68 2019-10-07 12:  |           |  |
| Assos                                                                                                    | D:N         | Windows 10 家庭版            | 14.0 GB 2019-10-07 12: |           |  |
|                                                                                                    | 盘符          | Windows 10 家庭學園書版         | 14.0 G8 2019-10-07 12: | 2/4       |  |
| \$3400                                                                                                    | <b>2</b> ,0 | Windows 10 飲育版 1          | 14.2 GB 2019-10-07 12: | 58        |  |
| Ne                                                                                                    | 5_D:        | Windows 10 专业版<br><       | 14.2 G8 2019-10-07 12: | G8        |  |
| 1995<br>2001)                                                                                                    |             | akte                      | 80.6                   |           |  |
| <b>.</b>                                                                                                    |             |                           | 3                      |           |  |
| HORAS -                                                                                                    | GHOST12.0   | 111.5.1                   | 纳行(日)                  | X/R(C)    |  |

2: 这里勾选复选框内后点击"是"(建议将"网卡驱动"和"USB驱动"这两项勾选上, 以免重启后无法使用网络和键盘鼠标)

| 64<br>4444 | 资本日菜 智能快速装机PE版                                                                                                    | 1-3                  |
|------------|----------------------------------------------------------------------------------------------------|----------------------|
| <b>S</b>   | 請选择包需要的操作:                                                                                                    |                      |
|            | LOB MERICAN                                                                                                    | ×                    |
|            | マ     マ     マ     マ     の     ハウル     は     ス     の     ス     の     ス     の     ス     の     ス     の     ス     の     ス     の     ス     の     ス     の     ス     の     ス     の     ス     の     ス     の     ス     の     ス     の     ス     の     ス     の     ス     の     ス     の     ス     の     ス     の     ス     の     の     ス     の     の     の     の     の     の     の     の     の     の     の     の     の     の     の     の     の     の     の     の     の     の      の      の | CRET_p64FRE_th-enced |
| (450.5)    |                                                                                                    |                      |

**3**: 程序写入待安装完成后勾选上,完成后电脑会自动重启,同时要拔掉 U 盘以免再次进入 winpe 界面

| 200 Olive            | 6                                                                                   | 大白菜 |
|----------------------|-------------------------------------------------------------------------------------|-----|
| 64<br>Adada          | 於古日菜 智能快速装机PE版                                                                      |     |
| 2010-010<br>2010-010 |                                                                                     |     |
| C. STA               | 開催文件: D-\Da8laiCai\JSO(18363.418.191007-0143.19h2_release_svc<br>版本: Windows 10 专业版 |     |
| CE DESERT            | 日初分区: C: 引导分区: C:<br>完成比例: 9% 已用时间: 00:00:28 動会时间: 00:04:22                         |     |
|                      | 2 充成版重称(B)                                                                          |     |
|                      | 040512203-1151 \$650 ¥690                                                           |     |
|                      |                                                                                     |     |

4: 重启后电脑会进入重装系统的第二阶段,此时无需操作,静待安装完成即可,如成功进入 win 10 系统桌面,即成功安装 win 10 系统完成

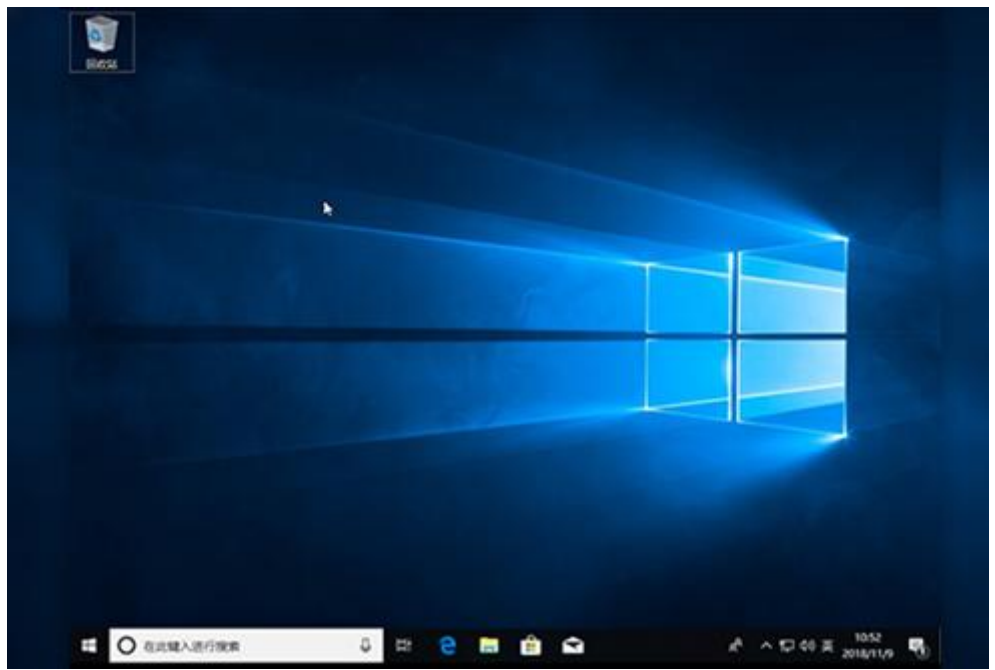